## A Supplier's Guide to KCC iSupplier

Creating and Submitting an Invoice

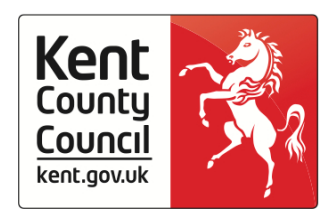

## Introduction

KCC iSupplier provides you with an online portal giving you the ability to view all of the purchase orders raised to you by KCC. It enables you to 'flip' purchase orders, converting them into invoices and submit them directly into the KCC financial system. This allows you to track the status of your invoices from the point of entry through to payment.

By using iSupplier you avoid any risk of your invoices being lost in the post, being sent to the wrong location or being matched to the wrong purchase order.

This guide will demonstrate how to navigate to the invoice entry screen, search for a purchase order and flip a PO into an invoice.

## **Invoice Entry**

| Orders Shipments   | Fetarroe    |                                                                                                    | 🙃 Naxigator 🔻 👩 Favorites 👻 Home Logout Preferences Help Personalize Pag |
|--------------------|-------------|----------------------------------------------------------------------------------------------------|--------------------------------------------------------------------------|
| di PO Number •     | 60          |                                                                                                    |                                                                          |
|                    |             |                                                                                                    | Personalize "Home Page Right Column"                                     |
| Rotifications      |             | (and a second second se | Orders                                                                   |
| 2200               |             | Full List                                                                                                    | Appenents                                                                |
| Subject            |             | Date                                                                                                    | Euclase Orders                                                           |
| No results tound.  |             |                                                                                                    | Parshave History                                                         |
|                    |             |                                                                                                    | Receipts                                                                 |
| <b>R</b>           |             |                                                                                                    | Becesta                                                                  |
| Orders At A Glance |             |                                                                                                    | <ul> <li>ASS/19</li> </ul>                                               |
|                    |             | Full List                                                                                                    | Invoices                                                                 |
| PO Number          | Description | Order Date                                                                                                    | · 20008                                                                  |
| 492548             |             | 29-May-2014 10:41:39                                                                                                    | Payments                                                                 |
| 492547             |             | 29-May-2014 10:41:26                                                                                                    | <ul> <li>Exymental</li> </ul>                                            |
| 492545             |             | 29-May-2014 10:35:27                                                                                                    |                                                                          |
| 492544             |             | 29-May-2014 10:35:11                                                                                                    |                                                                          |
| 407521             |             | 20-May-2014 17:22:35                                                                                                    |                                                                          |

1) Once logged in you will be taken to the KCC iSupplier home screen. This screen displays the last 5 purchase orders received. Select the 'Finance' tab shown above.

|                                                    | -                 |                      |                               | fi Naig | ator 🔻 💽 Faxo | elles 🔻 | Home Logo | d Preferences Help Personalize P |
|----------------------------------------------------|-------------------|----------------------|-------------------------------|---------|---------------|---------|-----------|----------------------------------|
| te Invoices Vew Invor                              | ces View Payments |                      |                               |         |               |         |           |                                  |
| ce Actions                                         |                   |                      |                               |         |               |         |           |                                  |
|                                                    |                   |                      |                               |         |               |         |           | Create Invoice With a PO         |
| erh                                                |                   |                      |                               |         |               |         |           |                                  |
| Invoice Date From Invoice Date From Invoice Status | St May 2006       |                      | Invece Date To                |         |               |         |           |                                  |
| ace Number<br>earch conducted.                     | Invoice Date      | Invoke Currency Code | Invoice Amount Purchase Order | status  | Withdraw      | Cancel  | Update    | View Attachments                 |
|                                                    |                   |                      |                               |         |               |         |           | Country Research 19785 or 102    |

2) To begin the invoice creation process select the 'Go' button highlighted in the screenshot above.

|                                                                                                    |                                  |                                                 |                                       |                 | 🕅 Navigator 👻 🚺 | 🗿 Faxortes 🔻   | Home L         | Logout Preference   | es Help Person                        | alize Pa |
|----------------------------------------------------------------------------------------------------|----------------------------------|-------------------------------------------------|---------------------------------------|-----------------|-----------------|----------------|----------------|---------------------|---------------------------------------|----------|
| ome Orders Shipments Finance                                                                                                    |                                  |                                                 |                                       |                 |                 |                |                |                     |                                       |          |
| reate Invokces Vew Invoices Vew Paymen                                                                                                    | 3                                | 0                                               |                                       | 0               |                 |                |                | -0                  |                                       |          |
| Purchase Orders                                                                                                    |                                  | Details                                         |                                       | Manage Tax      |                 |                | Revie          | ew and Submit       |                                       |          |
| reate Invoice: Purchase Orders                                                                                                    |                                  |                                                 |                                       |                 |                 |                |                |                     |                                       |          |
|                                                                                                    |                                  |                                                 |                                       |                 |                 |                |                | Cat                 | ncel Step 1 of                        | 4 Neg    |
| Cauch                                                                                                    |                                  |                                                 |                                       |                 |                 |                |                |                     |                                       |          |
| A Contraction of the Contraction of the Contraction |                                  |                                                 |                                       |                 |                 |                |                |                     |                                       | -        |
|                                                                                                    |                                  |                                                 |                                       |                 |                 |                |                |                     |                                       |          |
| the party of the party design and address the "To" has                                                                                                    | then be control on a restored    | and at the rest incention                       |                                       |                 |                 |                |                |                     | Advantation                           | Enteri   |
| ease enter your search criteria and select the "Go" bu                                                                                                    | tton to restrict your records. S | iearches are case insensitiv                    | e.                                    |                 |                 |                |                |                     | Advanced                              | Search   |
| ease enter your search orbera and select the "Go" bu<br>Purchase Order Number                                                                                                    | tton to restrict your records, 5 | fearches are case insensitiv                    | e.                                    |                 |                 |                |                |                     | Advanced                              | Search   |
| ease enter your search criteria and select the "Go" bu<br>Purchase Order Number<br>Purchase Order Date                                                                                                    | tten to restrict your records. S | iearches are case insensitiv                    | e.                                    |                 |                 |                |                |                     | Advanced                              | Search   |
| lease enter your search coteria and select the "Go" bu<br>Purchase Order Number<br>Purchase Order Date<br>(semple 27                                                                                                    | tten to restrict your records. 5 | ieanches are case insensitiv                    | e.                                    |                 |                 |                |                |                     | Advanced                              | Search   |
| kase enter your search orbera and select the "Go" bu<br>Purchase Order Number<br>Purchase Order Date<br>Buyer                                                                                                    | tten to restrict your records. 5 | earches are case insenstiv                      | ε.                                    |                 |                 |                |                |                     | Advanced                              | Search   |
| kase enter your search orbers and select the "Go" bu<br>Purchase Order Number<br>Purchase Order Date<br>Buyer<br>Organization                                                                                                    | tten to restrict your records. 5 | Garches are case insensitiv                     | ε.                                    |                 |                 |                |                |                     | Advanced                              | I Search |
| kase enter your search orbers and select the "Go" bu<br>Purchase Order Number<br>Purchase Order Date<br>Buyer<br>Organization<br>Advances and Financing                                                                                                    | ttan to restrict your records. 5 | Fearches are case insensitiv                    |                                       |                 |                 |                |                |                     | Advanced                              | Search   |
| kase enter your search orbera and select the "Go" bu<br>Purchase Order Number<br>Purchase Order Date<br>Buyer<br>Organization<br>Advances and Prancing<br>Excluded                                                                                                    | ton to restrict your records. 5  | Fearches are case insensitiv                    | ε.                                    |                 |                 |                |                |                     | Advanced                              | Search   |
| Issee enter your search ortera and select the "Go" bu<br>Purchase Order Number<br>Purchase Order Nor<br>Buyer<br>Organization<br>Advances and Financing<br>No search conducted.                                                                                                    | tten to restrict your records. 1 | iterches are case insensitiv                    | e.<br>Item Rumber Suppler Item Rumber | Ordered Receive | d Invoiced 00   | M Unit Price C | Curr Ship To   | Organization        | Advanced                              | Waybil   |
| kase enter your search orbera and select the "Go" bu<br>Purchase Order Number<br>Purchase Order Date<br>Buyer<br>Organization<br>Advances and Financing<br>No search conducted.                                                                                                    | ton to restrict your records. 1  | earches are case insensitiv                     | e.<br>Ren Rumber Supplier Ren Rumber  | Ordered Receive | d Invoiced 00   | M Unit Price C | Curr Ship To i | Organization        | Advanced                              | Waybil   |
| ease enter your search orders and select the "Go" bu<br>Purchase Order Number<br>Purchase Order State<br>Buyer<br>Organization<br>Advances and Financia<br>No search conducted.                                                                                                    | ton to restrict your records. 1  | Rem Description                                 | e.<br>Item Number Suppler Item Number | Ordered Receive | d Invoiced 00   | H Unit Price C | Curr Ship To   | Organization        | Advanced Packing Skp noti, Step 1 of  | Waybill  |
| ease enter your search orders and select the "Go" bu<br>Purchase Order Number<br>Purchase Order Number<br>Buyer<br>Organization<br>Advances and Friancing<br>No search conducted.                                                                                                    | tan to restrict your records. 1  | earches are case insensitive<br>Rem Description | e.<br>Item Number Suppler Item Number | Ordered Receive | d Invoiced 00   | H Unit Price C | Curr Ship To   | Organization<br>Car | Advanced Packing Silp note] Step 1 of | Waybil   |

3) This page will allow you to search for and select the purchase orders you wish to invoice against. Enter the purchase order number that you would like to invoice for and select 'Go' (you're also able to search using other criteria such as the purchase order date)

| e Orders Shipments Fi                                                                                                    | inance                                                                                                    |                                                                                                    |                                                                           |                                  |                           |                                |                                                               | Tana Cay                                                                                                    |                                                                                                    | ring resources |  |
|----------------------------------------------------------------------------------------------------|----------------------------------------------------------------------------------------------------|----------------------------------------------------------------------------------------------------|---------------------------------------------------------------------------|----------------------------------|---------------------------|--------------------------------|---------------------------------------------------------------|----------------------------------------------------------------------------------------------------|----------------------------------------------------------------------------------------------------|----------------|--|
| te Invoices   Vew Invoices                                                                                                    | View Payments                                                                                                    |                                                                                                    |                                                                           |                                  |                           |                                |                                                               |                                                                                                    |                                                                                                    |                |  |
| Describação Ordana                                                                                                    |                                                                                                    |                                                                                                    |                                                                           |                                  | 0                         |                                |                                                               |                                                                                                    |                                                                                                    |                |  |
| Purchase Orders                                                                                                    |                                                                                                    | Leta                                                                                                    |                                                                           | 343                              | Manage Tax                |                                |                                                               | Review and Submit                                                                                                    |                                                                                                    |                |  |
|                                                                                                    |                                                                                                    |                                                                                                    |                                                                           |                                  |                           |                                |                                                               |                                                                                                    | Cance                                                                                                    | Step 1 of 4    |  |
| ech                                                                                                    |                                                                                                    |                                                                                                    |                                                                           |                                  |                           |                                |                                                               |                                                                                                    |                                                                                                    |                |  |
|                                                                                                    |                                                                                                    |                                                                                                    |                                                                           |                                  |                           |                                |                                                               |                                                                                                    |                                                                                                    |                |  |
| enter your search critera and                                                                                                    | select the "Go" button to r                                                                                                    | estrict your records. Searches are case inser-                                                                                 | stive.                                                                    |                                  |                           |                                |                                                               |                                                                                                    |                                                                                                    | Advanced 5     |  |
| Purchase Order N                                                                                                    | Terman .                                                                                                    |                                                                                                    |                                                                           |                                  |                           |                                |                                                               |                                                                                                    |                                                                                                    |                |  |
|                                                                                                    | unber (492506                                                                                                    |                                                                                                    |                                                                           |                                  |                           |                                |                                                               |                                                                                                    |                                                                                                    |                |  |
| Purchase Orde                                                                                                    | uriber 492506                                                                                                    | 1                                                                                                    |                                                                           |                                  |                           |                                |                                                               |                                                                                                    |                                                                                                    |                |  |
| Purchase Orde                                                                                                    | er Date earste 27-May-2014                                                                                                    |                                                                                                    |                                                                           |                                  |                           |                                |                                                               |                                                                                                    |                                                                                                    |                |  |
| Purchase Orde                                                                                                    | er Date<br>Buyer<br>Buyer                                                                                                    |                                                                                                    |                                                                           |                                  |                           |                                |                                                               |                                                                                                    |                                                                                                    |                |  |
| Purchase Orde                                                                                                    | ember (492506<br>ir Date embe 2746a-3054<br>Buyer estaten                                                                                                    |                                                                                                    |                                                                           |                                  |                           |                                |                                                               |                                                                                                    |                                                                                                    |                |  |
| Purchase Orde<br>Organ<br>Advances and Fin                                                                                                    | errote 492506<br>Irr Date Beargie 21-May 2014<br>Buyer Instaton<br>ancng Excluded •                                                                                                    |                                                                                                    |                                                                           |                                  |                           |                                |                                                               |                                                                                                    |                                                                                                    |                |  |
| Purchase Orda<br>Organ<br>Advances and Fin                                                                                                    | er Date 492506<br>er Date searate 204av-3056<br>Buyer<br>spaten<br>anong Excluded •<br>Go                                                                                                    |                                                                                                    |                                                                           |                                  |                           |                                |                                                               |                                                                                                    |                                                                                                    |                |  |
| Purchase Orde<br>Organ<br>Advances and Fin<br>t Items: Add to Invoice                                                                                              | Article 492506<br>ir Dute sample 21/Mer/104<br>Buyer<br>station<br>anong Excluded •<br>60                                                                                                    | Ger                                                                                                    |                                                                           |                                  |                           |                                |                                                               |                                                                                                    |                                                                                                    |                |  |
| Purchase Orde<br>Organ<br>Advances and Fin<br>t Reens: Add to Invoice<br>t Al   Select linne                                                                       | Arror 492506<br>Ir Date Second 10 Second 10 Seco | a<br>a<br>Cor                                                                                                    |                                                                           |                                  |                           |                                |                                                               |                                                                                                    |                                                                                                    |                |  |
| Purchase Orde<br>Organ<br>Advances and Fin<br>I Items: Add to Invoice<br>Al Select None<br>(PO Rember * Line Shipm                                                 | Humber 492206<br>In Date Commits 2746-2004<br>Buyer Commits 2746-2004<br>Instance Commits 2746-2004<br>Instance Commits 2746-2004<br>Instance Commits 2746-2004                                                                                                    | Q. Q. Q. Q. Q. Q. Q. Q. Q. Q. Q. Q. Q. Q                                                                                       | Iten Runber Suppley Rees Ru                                               | nber Ordere                      | ed Receive                | ed Invoiced                    | UOH Unit Pri                                                  | ce Curr Ship To                                                                                                    | Organization                                                                                                    | Packing Slip   |  |
| Purchase Orde<br>Organ<br>Advances and Fin<br>t Itens: Add to Invoice<br>Ad Select None<br>(PO Number * Line Shipm<br>12228 1 1                                    | ent Advances or Finance                                                                                                    | Gear<br>Rem Description<br>Payot Sand, 25kg, Ea                                                                                | Item Number Supplier Item Num<br>1203005                                  | nber Ordere<br>25                | ed Receive                | ed Invoiced                    | UOH Unit Pri<br>EACH 3.79                                     | ce (Curr Ship To<br>G8P 074234 Grove Park Children's Centra                                                                                     | Organization<br>E XCC OU                                                                                                    | Packing Slip   |  |
| Purchase Orda Organ Advances and Fin t Items: Add to Invoice Al Select lices EPO Rumber > LiceShipm 52536 2 1                                                      | ent Advances or Finance                                                                                                    | Rear<br>Payot Sand, 25kg, Ea<br>YOU Ready Ms. Casenom Tray, Set 30                                                             | Ren Runber Supplier Ren Ru<br>1203006<br>0200004                          | nber Orden<br>25<br>1            | ed Receive<br>0           | ed Invoiced                    | EACH 3.79<br>EACH 33.95                                       | ce (Curr Ship To<br>GBP 074224 Grove Park Childrets Gentre<br>GBP 074224 Grove Park Childrets Centre                                            | Organization<br>k KCC OU<br>k KCC OU                                                                                                    | Packing Slip   |  |
| Purchase Orda Organ Advances and Fin t Items: Add to Invoice LAI Select None UPO Number Like Shipm 52259 1 1 52259 2 1 52259 3 1                                   | Advances or Finance                                                                                                    | Q     Q     Q     Clear      Playot Sand, 25kg. Ea     YOU Ready Mix Cleartoom Tray, Set 30     Securits Assorted 100g         | Ress Number Supplier Ress Nu<br>12033036<br>03066064<br>16900074          | nber Ordere<br>25<br>1           | ed Receive<br>0<br>0      | ed Invoiced<br>0<br>0          | 00H Unit Pri<br>EACH 3.79<br>EACH 35.95<br>EACH 2.95          | oe (Curr Ship To<br>GBP 074224 Grove Park Childrens Centr<br>GBP 074224 Grove Park Childrens Centre<br>GBP 074224 Grove Park Childrens Centre   | Organization<br>e KCC OU<br>e KCC OU<br>e KCC OU                                                                                                    | Packing Slip   |  |
| Purchase Orde<br>Organ<br>Advances and Fin<br>t Items: Add to Invoice<br>Al Select None<br>PO Romber * Line Scham<br>522200 1 1<br>1922200 2 1<br>1<br>1922200 3 1 | ent Advances or Finance                                                                                                    | Ren Description<br>Playot Sand, 25kg, Ea<br>YOU Ready Mix Classroom Tray, Set 30<br>Sequirs Assorted 100g<br>SPANGLES ALPHARET | Item Rumber Suppler Rem Ru<br>1203095<br>02000064<br>16900074<br>16900610 | mber Orders<br>25<br>1<br>1<br>1 | ed Receive<br>0<br>0<br>0 | d Invoiced<br>0<br>0<br>0<br>0 | EACH 3.79<br>EACH 3.79<br>EACH 3.595<br>EACH 2.95<br>EACH 2.7 | ce Kuarr Ship To<br>GBP 1074234 Grove Park Childrens Centro<br>GBP 074234 Grove Park Childrens Centro<br>GBP 074234 Grove Park Childrens Centro | Organization           a         XCC OU           b         XCC OU           c         XCC OU           c         XCC OU           c         XCC OU | Packing Slip   |  |

4) A list of purchase order lines matching your search criteria will appear at the bottom of the page. Select the lines you wish to invoice for by placing a tick in the box next to the line and select the 'Add to Invoice' button. You're able to invoice for as many lines as required and if necessary for multiple purchase orders. Once all necessary lines have been added to your invoice select the 'Next' button

Note: Once your invoice has been submitted a three way match takes place between the invoice, purchase order and the goods receipted. If you choose to create an invoice containing multiple purchase orders then bear in mind that your invoice will only be released for payment if every line has been adequately receipted.

| And a second second sec |                                                                                                    |                                                                                                    |                                                          | Invoice                                                                                                    |                                                                                                    |                                                                                                    |                                     |                                                     |                       |
|----------------------------------------------------------------------------------------------------|----------------------------------------------------------------------------------------------------|----------------------------------------------------------------------------------------------------|----------------------------------------------------------|----------------------------------------------------------------------------------------------------|----------------------------------------------------------------------------------------------------|----------------------------------------------------------------------------------------------------|-------------------------------------|-----------------------------------------------------|-----------------------|
| Ren<br>Unique R<br>Ren                                                                                                    | * Suppler<br>Tax Payer ID<br>* Remit To<br>Address<br>nt To Bank Account<br>emttance Identifier<br>nittance Check Digit | KCS<br>ACCOUNTS Q<br>WINT LAVLESFORD COMMERCIAL<br>KENT ME20 7FE                                   | L PARK NEW HYTHE LANE AYL                                | Personales Tensore                                                                                                    | * Invoice Ru<br>* Invoice<br>Drivoce<br>Drivoce Desc<br>BW<br>ORDER NU<br>INVOICE<br>LOCATION REFEI<br>* DATE REVOICE<br>* DATE RECEIVED | Inter<br>Date 11-Jun-2014<br>Tiple Envice •<br>rency GBP<br>toton<br>P1 THO •<br>SORT •<br>ENCE •<br>ENCE •<br>NAP<br>Attachment Noo | e Add                               |                                                     |                       |
|                                                                                                    |                                                                                                    |                                                                                                    |                                                          |                                                                                                    |                                                                                                    |                                                                                                    |                                     |                                                     |                       |
| ns<br>umber Line Shipment                                                                                                    | Iten Number Ite                                                                                                    | m Description                                                                                      | Supplier Item Number                                     | Ship To                                                                                                    | Available Quantity                                                                                                    | Quantity                                                                                                    | Unit Price                          | UOM Amount                                          | Tax Classification Co |
| s<br>mber Line Shipment<br>6 1 1                                                                                                    | Iten Number Ite                                                                                                    | em Description<br>ypt Sand, 25kg, Ea                                                               | Supplier Item Rumber<br>12033036                         | Ship To<br>074234 Grove Park Childrens Centre                                                                             | Available Quantity                                                                                                    | Quantity 25                                                                                                    | Unit Price                          | UOM Amount<br>EACH 94.75                            | Tax Classification Co |
| s<br>mber Line Shipment<br>6 1 1<br>6 2 1                                                                                                    | Iten Number Ite<br>99                                                                                                   | em Description<br>rpt Sand, 25kg, Ea<br>10 Ready His Classroom Tray, Set 30                        | Supplier Item Rumber<br>12033036<br>03006064             | Ship To<br>074234 Grove Park Childrens Centre<br>074234 Grove Park Childrens Centre                                       | Available Quantity<br>25                                                                                                    | Quantity 25                                                                                                    | Unit Price<br>3.79<br>35.95         | 0001 Amount<br>EACH 94.75<br>EACH 35.95             | Tax Classification C  |
| Ime         Shipment           6         1         1           6         2         1           6         3         1                                                                                                    | Item Humber Ite<br>Pa<br>VO<br>Se                                                                                       | em Description<br>rpt Sand, 25kg, Ea<br>10 Ready Mix Classroom Tray, Set 30<br>cuins Assorted 100g | Supplier Item Number<br>12033036<br>03006064<br>16900074 | Ship To<br>074234 Grove Park Childrens Centre<br>074234 Grove Park Childrens Centre<br>074234 Grove Park Childrens Centre | Available Quantity<br>25<br>1                                                                                                    | Quantity<br>25<br>1<br>1                                                                                                    | Unit Price<br>3.79<br>35.95<br>2.95 | 000 Amount<br>EACH 94.75<br>EACH 35.95<br>EACH 2.95 | Tax Classification C  |

5) The next page is where you enter most of your invoice detail this screen is split into a number of sections. Most of this information is pre populated, however some sections require you to enter additional information in order to proceed.

The top left hand section will be pre-populated with your company details. The top right hand section titled 'Invoice' requires you to enter some additional information. As highlighted above please enter a unique invoice number (in upper case) and invoice date. If you're required to enter values for 'date invoice rec'd' and 'date received in AP', then please enter todays date into both fields.

The section at the bottom of the page entitled 'Items' will display a list of the purchase order lines you chose to invoice for. The system will default the invoice quantity to the maximum available, adjust the quantity you wish to invoice for. You will need to enter a VAT identifier against each line of your invoice. KCC VAT codes are as follows:

- H = 20%
- G = 5%
- Z = 0% (zero rated)
- X = 0% (goods/services which are VAT exempt)
- R = 0% (non VAT registered business)

Click 'Next' to proceed to the next page.

|                 |           |               |               | Appress O             | ounit A | MLL INAUSION  | CHERA THE OD            |          |                  |              |          |                |                                                                                                    |                      |       |
|-----------------|-----------|---------------|---------------|-----------------------|---------|---------------|-------------------------|----------|------------------|--------------|----------|----------------|----------------------------------------------------------------------------------------------------|----------------------|-------|
| Summary Ta      | x Lines   |               |               |                       |         |               |                         |          |                  |              |          |                |                                                                                                    |                      | -     |
| Cakulate        | ennery 7  | za Unes"      |               |                       |         |               |                         |          |                  |              |          |                |                                                                                                    |                      |       |
| ummary Tax      | Line Nur  | nber Tax Regi | me Code Tax   | Tax Status Code       |         | Tax Jurisdict | tion Code Tax Rate Code |          | Tax Rate         | Tax Amos     | unt Lir  | ne Status      |                                                                                                    |                      |       |
|                 |           | GB-Tax        | H-VAT         | STANDARD-BIPUT        |         | ٩             | H                       | 1        | <b>\</b>         | 20           | 18.95 Ac | tive           |                                                                                                    |                      |       |
|                 |           | G8-Tax        | X-VAT         | STANDARD              |         | 9             | x                       | 1        | 4                | 0            | 0 Ac     | tive           |                                                                                                    |                      |       |
|                 |           | G8-Tax        | Y-VAT         | STANDARD              |         | Q.            | Y                       | 3.4      | 2                | 0            | 0 Ac     | tive           |                                                                                                    |                      |       |
|                 |           |               |               |                       |         |               |                         |          |                  |              |          |                |                                                                                                    |                      |       |
| Itens           |           |               |               |                       |         |               |                         |          |                  |              |          |                |                                                                                                    |                      |       |
| O Bumber        | Time      | Chineset      | Itom Decorie  | tine                  |         | E.e.          | and an Item Hamphor     | Chin To  |                  |              |          | Augustable Obs | Occupation To Investor II/041                                                                                                    | Ibuilt Dates         | Ameri |
| 92506           | 1         | 1             | Playpit Sand, | 25kg, Ea              |         | 120           | 33036                   | 074234 0 | Srove Park Child | kens Centre  |          | 25             | 25.00 EACH                                                                                                    | 3.79                 | 94.   |
| 92506           | 2         | 1             | YOU Ready M   | lx Classroom Tray, Se | rt 30   | 030           | 06064                   | 074234 0 | Grove Park Child | irens Centre |          | 1              | 1.00 EACH                                                                                                    | 35.95                | 35.   |
| 92506           | 3         | 1             | Sequins Assor | ted 100g              |         | 169           | 00074                   | 074234 0 | Grove Park Child | irens Centre |          | 1              | 1.00 EAO                                                                                                    | 2.95                 | 2     |
| 192506          | 4         | 1             | SPANGLES AL   | PHABET                |         | 169           | 00610                   | 074234 0 | Srove Park Child | irens Centre |          | 1              | 1.00 EAO                                                                                                    | 2.70                 | 2     |
| Shipping an     | d Handlin | a             |               |                       |         |               |                         |          |                  |              |          |                |                                                                                                    |                      |       |
|                 |           |               |               |                       |         |               |                         |          |                  |              |          |                |                                                                                                    |                      |       |
| harge Type      |           |               |               |                       |         |               |                         |          |                  |              | Amour    | t Description  |                                                                                                    |                      |       |
| io results four | d.        |               |               |                       |         |               |                         |          |                  |              |          |                |                                                                                                    |                      |       |
| Invoice Sum     | mary      |               |               |                       |         |               |                         |          |                  |              |          |                |                                                                                                    |                      |       |
|                 |           |               |               |                       |         |               |                         |          |                  |              |          |                |                                                                                                    |                      |       |
| Personaker 13   | voce Sur  | CONTROL OF    |               |                       |         |               |                         |          |                  |              |          |                |                                                                                                    |                      |       |
|                 |           |               |               |                       |         |               |                         |          |                  |              |          |                |                                                                                                    | Terre                | 136.3 |
|                 |           |               |               |                       |         |               |                         |          |                  |              |          |                | 1                                                                                                    | ess Retainage        | 0.0   |
|                 |           |               |               |                       |         |               |                         |          |                  |              |          |                |                                                                                                    | Freight              | 0.00  |
|                 |           |               |               |                       |         |               |                         |          |                  |              |          |                |                                                                                                    | Miscelaneous         | 18.9  |
|                 |           |               |               |                       |         |               |                         |          |                  |              |          |                | Recalculate Total                                                                                                    | Total (SRP)          | 155.7 |
|                 |           |               |               |                       |         |               |                         |          |                  |              |          |                | - I Provide the second second s | Contract Contract of |       |
|                 |           |               |               |                       |         |               |                         |          |                  |              |          |                |                                                                                                    | 1000 (000 )          |       |

6) The above screen displays a summary of your invoice lines, invoice totals and VAT, calculated based on the codes entered in the previous step. You may need to adjust the VAT amount due to rounding errors if the invoice total is incorrect. Once you're happy with the content of the invoice select submit to submit your invoice to KCC.

| Confirmation Invoice 12345 was submitted to our Accounts Payable department on 12-Jun-2014. The confirmation number for this invoice is the invoice number. You can query its status by using Search by navigating to the Home page. |                               |
|----------------------------------------------------------------------------------------------------|-------------------------------|
| Invoice: 12345                                                                                                    |                               |
|                                                                                                    | Printable Page Create Another |

7) Once you click 'Submit' you're presented with confirmation that your invoice has been received.

## Help & Support

If you have any queries about iSupplier, please email **isupplierqueries@kent.gov.uk** or consult the relevant user guide.